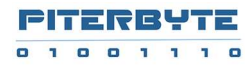

# Программное обеспечение «Клаудвизор»

Инструкция по установке

### Содержание

| Содержание                                | 2 |
|-------------------------------------------|---|
| Требования к системе                      | 3 |
| Минимальные                               | 3 |
| Рекомендуемые                             | 3 |
| Установка на OC Windows                   | 3 |
| Установка MSI                             | 3 |
| Настройка URL и порта                     | 4 |
| Установка сертификата для HTTPS           | 5 |
| Установка на OC Linux (Debian-based)      | 5 |
| Установка пакета                          | 5 |
| Настройка URL и HTTPS порта               | 6 |
| Установка сертификата для HTTPS           | 7 |
| Настройка хранилища для загружаемых логов | 8 |
| Настойка в Windows                        | 8 |
| Настойка в Linux                          | 9 |
| Настройка лицензии1                       | 1 |

### Требования к системе

#### Минимальные

- Windows 10 (Home/Pro) или Debian-based Linux, или Windows Server 2012
- 4 vCPU
- 8 Гб RAM
- 300 MB HDD для установки
- 10 GB HDD для поисковых метаданных
- Дисковое пространство для загружаемых файлов логов
  - о только при выборе локального жесткого диска для хранения логов
    - о не требуется при поиске в логах на внешних хранилищах

#### Рекомендуемые

- Windows 10 или 11 (Home/Pro) или Ubuntu Linux 20.2 и выше, или Windows Server 2018
- 8-64 vCPU, в зависимости от требований к скорости поиска в логах
- 16-256 GB RAM, в зависимости от требований к скорости поиска в логах
- 300 MB SSD для установки
- 10-100 GB SSD для поисковых метаданных, в зависимости от количества событий в просматриваемых логах.
- Дисковое пространство для загружаемых файлов логов
  - о только при выборе локального жесткого диска для хранения логов

### Установка на OC Windows

#### Установка

- Скачиваем дистрибутив (файл MSI) с сайта Правообладателя ПО «Клаудвизор» и копируем его на установочную машину. Дистрибутив ПО предоставляется пользователю (покупателю, клиенту заказчику) после приобретения ПО «Клаудвизор».
- 2. Устанавливаем под административным пользователем.

Результат: откроется окно браузера с адресом <u>https://localhost:9991</u>, с приглашением ввести имя пользователя и пароль.

- 3. Вводим данные по умолчанию: пользователь: admin, пароль: admin.
- 4. В правом верхнем углу экрана, заходим в профиль пользователя и меняем пароль администратора.

Если Вы планируете использовать ПО локально в однопользовательском режиме, то на этом можно закончить установку. Если Вы планируете использовать ПО в режиме многопользовательского веб-сервера, то см. ниже.

#### Настройка URL и порта

- 1. Определяемся с URL, по которому пользователи будут заходить в ПО «Клаудвизор»:
  - і. Можем использовать ІР адрес
  - ii. Можем использовать DNS имя, например *myserver.mycompany.corp*, если в DNS создана такая запись.
- 2. Выбираем номер порта, на котором будет отвечать ПО.
  - i. По умолчанию, установлен порт 9991, то есть URL для доступа к ПО «Клаудвизор» будет например: <u>https://myserver.mycompany.corp:9991</u>
  - ii. Вы можете использовать другой номер порта, например 8888, тогда URL для доступа к ПО «Клаудвизор» будет: <u>https://</u> <u>myserver.mycompany.corp:8888</u>
  - ііі. Если на этой машине нет других более важных веб серверов, то можно использовать основной https порт 443, тогда URL для доступа к ПО «Клаудвизор» будет: <u>https://myserver.mycompany.corp</u>
- Открываем выбранный порт в Windows Firewall: создаем новое разрешающее правило для входящих соединений на выбранный номер порта (тип порта - TCP) и всех (либо диапазона) IP адресов.
- 4. Если Вы используете виртуальную машину в облаке, открываем выбранный порт в сетевой группе безопасности, в которую входит эта машина: создаем новое разрешающее правило для входящих соединений на этот номер порта и всех (либо диапазона) IP адресов.
- Меняем номер порта в файле конфигурации. Открываем (с помощью notepad) файл конфигурации C:\Program Files\CloudVyzor\Logpad\ LogpadService.exe.config, находим строку <add key="url" value="https://localhost:9991" />, заменяем в ней:
  - localhost на внутренний IP адрес машины в сети.
    - если машина находится в облаке или корпоративной сети, и к ней доступаются из Internet, то внутренний IP-адрес отличается от внешнего.
  - номер порта 9991 на выбранный номер порта.

Новая строчка может выглядеть так: <add key="url" value="https://10.129.0.31:8888" /> Сохраняем файл. 6. Открываем Менеджер Задач, вкладку Службы и перезапускаем службу «CloudVyzorLogpadServer».

*Результат: при навигации на https://myserver.mycompany.corp:8888,* после согласия на небезопасное соединение, - видим страницу входа в ПО «Клаудвизор».

#### Установка сертификата для HTTPS

- 1. Подготавливаем сертификат в формате PFX (это можно сделать при помощи библиотеки **OpenSSL**), выданный на выбранный ранее домен, например <u>myserver.mycompany.corp</u>.
- 2. Устанавливаем данный сертификат в хранилище сертификатов Windows (правой кнопкой мыши на pfx-файле, выбрать «Установить»)
- 3. Открываем хранилище сертификатов Windows и находим данный сертификат.
- 4. По правой кнопке -> Все задачи -> Экспорт, экспортируем публичный ключ в формате Base 64 Encoded X.509 (CER) в файл с именем certificate.cer.
- 5. Копируем файл certificate.cer в папку C:\Program Files\CloudVyzor\Logpad, перезаписав файл, установленный по умолчанию.

Результат: при навигации на https://myserver.mycompany.corp:8888, - соединение должно быть квалифицировано браузером как безопасное.

### Установка на ОС Linux (Debian-based)

#### Установка пакета

- 1. Скачиваем дистрибутив для Debian Linux (файл DEB) с сайта Правообладателя ПО «Клаудвизор».
- 2. Копируем дистрибутив на установочную машину, например: scp -i mysshkeyfile cloudvyzor-logpad\_2.15.0\_amd64.deb myadmin@51.250.71.56:/home/myadmin
- 3. Устанавливаем SSH сессию под административным пользователем, например: ssh -i mysshkeyfile myadmin@51.250.71.56
- 4. Устанавливаем пакет, например: sudo apt-get install /mnt/cloudvyzor-logpad\_2.15.0\_amd64.deb

- 5. Запускаем службу: cd /usr/share/Megatrace.WebServerCore sudo Megatrace.WebServerCore
- 6. В локальном браузере (если таковой есть), набираем https://localhost:8443

Результат: откроется страница ПО, с приглашением ввести имя пользователя и пароль.

- 1. Вводим данные по умолчанию: пользователь: admin, пароль: admin.
- 2. В правом верхнем углу экрана, заходим в профиль пользователя и меняем пароль администратора.

#### Если Вы планируете использовать ПО локально в однопользовательском режиме, то на этом можно закончить установку.

Если Вы планируете использовать ПО в режиме многопользовательского веб-сервера, то см. ниже.

#### Настройка URL и HTTPS порта

- 1. Определяемся с URL, по которому пользователи будут заходить на этот сервер:
  - і. Можем использовать ІР адрес
  - ii. Можем использовать DNS имя, например *myserver.mycompany.corp*, если в DNS создана такая запись.
- 2. Выбираем номер порта, на котором будет отвечать ПО.
  - i. По умолчанию, установлен порт 8443, то есть URL для доступа к ПО «Клаудвизор» будет например: <u>https://myserver.mycompany.corp:8443</u>
  - Вы можете использовать другой номер порта, например 8888, тогда URL для доступа к ПО «Клаудвизор» будет: <u>https://</u> myserver.mycompany.corp:8888
  - ііі. Если на этой машине нет других более важных веб серверов, то можно использовать основной https порт 443, тогда URL для доступа к ПО «Клаудвизор» будет: https://myserver.mycompany.corp
- 2. Открываем выбранный порт в файерволле, например: *sudo ufw allow 8888*
- 3. Если Вы используете виртуальную машину в облаке, открываем выбранный порт в сетевой группе безопасности, в которую входит эта

машина: создаем новое разрешающее правило для входящих соединений на этот номер порта и всех (либо диапазона) IP адресов.

 Редактируем файл конфигурации: cd /usr/share/Megatrace.WebServerCore sudo nano /usr/share/Megatrace.WebServerCore/appsettings.json

Находим строку:

"Url": "https://localhost:8443", заменяем в ней:

- localhost на внутренний IP адрес машины
  - если машина находится в облаке или корпоративной сети и к ней доступаются из Internet, то внутренний IP-адрес отличается от внешнего.
- номер порта 8443 на выбранный номер порта, например 8888.

Новая строчка может выглядеть так: *"Url": "10.129.0.31:8888"* Сохраните файл.

5. Перезапустите машину sudo reboot

*Результат: при навигации на https://myserver.mycompany.corp:8888,* после согласия на небезопасное соединение, - видим страницу входа в ПО «Клаудвизор».

#### Установка сертификата для HTTPS

- 1. Подготовьте сертификат в формате PFX (это можно сделать при помощи библиотеки **OpenSSL**), выданный на выбранное ранее DNS имя машины, например <u>myserver.mycompany.corp</u>.
- Копируем PFX файл в папку сервиса, например: scp -i mysshkey mycertificate.pfx myadmin@51.250.71.56: /usr/share/Megatrace.WebServerCore
- Прописываем имя сертификата и пароль в файле конфигурации: cd /usr/share/Megatrace.WebServerCore sudo nano /usr/share/Megatrace.WebServerCore/appsettings.json

```
Находим:
"Https": {
    "Certificate": {
        "Password": "",
        "Path": ""
    },
Меняем значение установок
```

- Password на пароль от сертификата, если он задан
- Path на "/usr/share/Megatrace.WebServerCore/mycertificate.pfx"
- 4. Перезагружаем машину sudo reboot

Результат: при навигации на https://myserver.mycompany.corp, - соединение должно быть квалифицировано браузером как безопасное.

### Настройка хранилища для загружаемых логов

ПО «Клаудвизор» поддерживает поиск по логам:

- загружаемых в него через веб клиента или АРІ
- на внешних файловых хранилищах

Для загружаемых логов, можно выбрать тип хранилища:

- локальный или сетевой диск
- S3
- Blob Storage

По умолчанию, хранилище для загружаемых логов сконфигурировано на локальном диске:

- Windows: C:\Program Files\CloudVyzor\Logpad\Data\Storage
- Linux: /usr/share/Megatrace.WebServerCore/Data/Storage

#### Настойка в Windows

1. Останавливаем службу CloudVyzorLogpadServer

#### 2. Для использования сетевой папки в качестве хранилища:

- a. предварительно создаем на разделяемой папке MyFileShare папку CloudVyzor/Data/Storage/admin/logs
- b. Открываем (с помощью notepad) файл конфигурации C:\Program Files\CloudVyzor\Logpad\ LogpadService.exe.config, находим строку <add key="Storage" value="file://./Data/Storage" />, заменяем в ней: value="file://MyFileShare/CloudVyzor/Data/Storage"

#### 3. Для использования S3 в качестве хранилища:

- a. В хранилище S3, предварительно создаем бакет admin-logs-d
- b. Открываем (с помощью notepad) файл конфигурации C:\Program Files\CloudVyzor\Logpad\ LogpadService.exe.config, находим строку <add key="Storage" value="file://./Data/Storage" />, заменяем в ней: value="type=ya;key=<S3\_key\_value\_here>;secret=<s3\_key\_secret\_here>;region =ya;bucket= admin-logs-d"

#### 4. Для использования Blob storage в качестве хранилища:

a. В хранилище Blob, предварительно создаем контейнер admin-logs-d

 Открываем (с помощью notepad) файл конфигурации C:\Program Files\CloudVyzor\Logpad\ LogpadService.exe.config, находим строку <add key="Storage" value="file://./Data/Storage" />, заменяем в ней:

value="DefaultEndpointsProtocol=https;AccountName=<accountname>;Accou ntKey=<accountkey>;EndpointSuffix=core.windows.net"/>

5. Запускаем службу CloudVyzorLogpadServer

Результат: При создании в ПО новых баз логов, папки под них будут созданы в новом хранилище. При загрузке логов, файлы логов будут загружены в эти папки.

#### Настойка в Linux

- 1. Для использования сетевой папки в качестве хранилища:
  - предварительно создаем на сетевой папке MyFileShare папку CloudVyzor/Data/Storage/admin/logs.
     Маунтим сетевую папку как "/mnt/MyFileShare"
     Для этого: если сетевая папка на машине под Linux используйте
     SSHFS клиент. Если сетевая папка на машине под Windows используйте пакет Samba для реализации сетевого протокола SMB / CIFS.
  - b. Открываем файл конфигурации cd /usr/share/Megatrace.WebServerCore sudo nano /usr/share/Megatrace.WebServerCore/appsettings.json

Находим строку: "DatabaseFolder": "/usr/share/Megatrace.WebServerCore/Data/Database" заменяем в ней: "DatabaseFolder": "/mnt/MyFileShare/CloudVyzor/Data/Storage"

#### 2. Для использования S3 в качестве хранилища:

- а. В хранилище S3, предварительно создаем бакет admin-logs-d
- b. Открываем файл конфигурации cd /usr/share/Megatrace.WebServerCore sudo nano /usr/share/Megatrace.WebServerCore/appsettings.json

Находим строку: "DatabaseFolder": "/usr/share/Megatrace.WebServerCore/Data/Database" заменяем в ней: "DatabaseFolder":

"type=ya;key=<S3\_key\_value\_here>;secret=<s3\_key\_secret\_here>;region=ya;bucke t= admin-logs-d"

3. Для использования Blob storage в качестве хранилища:

- а. В хранилище Blob, предварительно создаем контейнер admin-logs-d
- b. Открываем файл конфигурации cd /usr/share/Megatrace.WebServerCore sudo nano /usr/share/Megatrace.WebServerCore/appsettings.json

Находим строку: "DatabaseFolder": "/usr/share/Megatrace.WebServerCore/Data/Database" заменяем в ней: "DatabaseFolder":

"DefaultEndpointsProtocol=https;AccountName=<accountname>;AccountKey=<a ccountkey>;EndpointSuffix=core.windows.net"

4 Перезагружаем машину sudo reboot

Результат: При создании в ПО новых баз логов, папки под них будут созданы в новом хранилище. При загрузке логов, файлы логов будут загружены в эти папки.

Дополнительная информация по использованию ПО «Клаудвизор» содержится в Руководстве пользователя ПО «Клаудвизор».

## Настройка лицензии

Свяжитесь со службой поддержки support@piterbyte.com